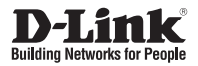

# Quick Installation Guide HD IR Outdoor Network Camera

DCS-7110

Руководство по быстрой установке

Documentation also available on CD and via the D-Link Website

# Руководство по быстрой установке DCS-7110

Данное руководство поможет установить и настроить сетевую камеру DCS-7110 в сети. За дополнительной информацией об использовании камеры, пожалуйста, обратитесь к руководству пользователя на CD-диске из комплекта поставки или на сайте технической поддержки D-Link.

# Шаги установки

- 1. Проверка комплекта поставки по списку ниже
- 2. Обзор устройства
- 3. Установка устройства
- 4. Настройка с помощью мастера

# 1. Комплект поставки

- ° Сетевая HD-камера DCS-7110 для наружного наблюдения с ИК-подсветкой
- ° Монтажный кронштейн
- ° Руководство пользователя и программное обеспечение на CD-диске
- ° Ethernet-кабель 5 кат.
- ° Адаптер питания
- ° Руководство по быстрой установке

Если что-либо из перечисленного отсутствует, пожалуйста, обратитесь к продавцу.

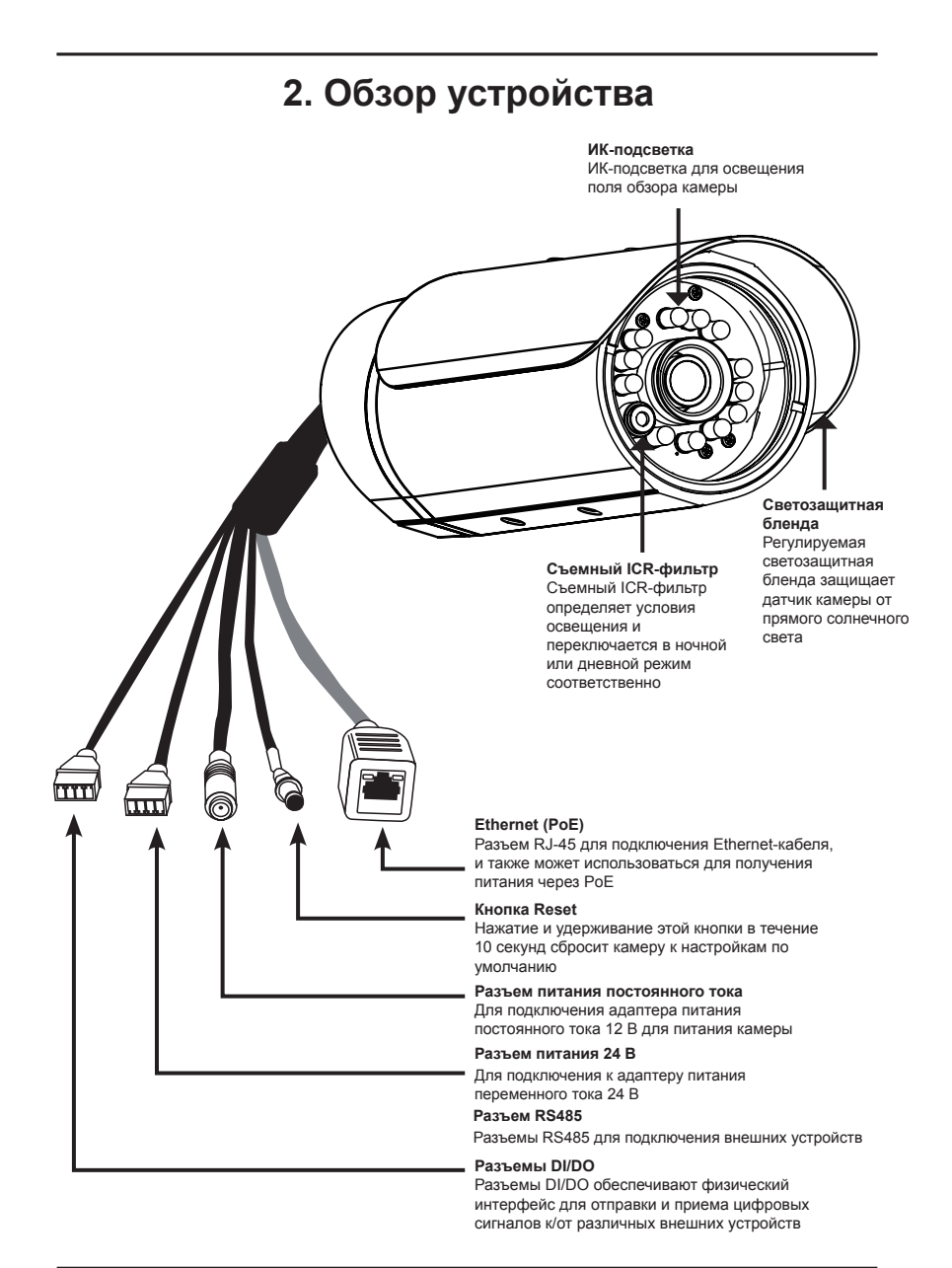

# 3. Установка устройства

#### Установка на потолке

- Определите место на потолке, которое выдержит вес камеры.
- Отметьте и просверлите три дырки в соответствии с отверстиями под винты на монтажном кронштейне
- Вставьте пластиковые дюбели в отверстия и совместите отверстия камеры и монтажного кронштейна.
- После совмещения вставьте винты в отверстия на основании камеры.
- 5. Используйте отвертку для вкручивания и закрепления кронштейна.
- Закрепите корпус камеры к монтажному кронштейну. Корректно установите камеру и закрепите винтом.
- Кабели могут быть установлены через отдельное большое отверстие на потолке или с помощью внешнего кабелепровода.

### Установка на стене

- 1. Определите место на стене, которое выдержит вес камеры.
- Отметьте и просверлите три дырки в соответствии с отверстиями под винты на монтажном кронштейне
- Вставьте пластиковые дюбели в отверстия и совместите отверстия камеры и монтажного кронштейна.
- После совмещения вставьте винты в отверстия на основании камеры.
- Используйте отвертку для вкручивания и закрепления кронштейна.
- Закрепите корпус камеры к монтажному кронштейну. Корректно установите камеру и закрепите винтом.
- Кабели могут быть установлены через отдельное большое отверстие на стене или с помощью внешнего кабелепровода.

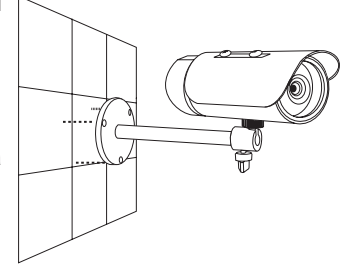

#### Кабельное подключение

#### Основное подключение (без РоЕ)

- 1. Подключите камеру к коммутатору или маршрутизатору через Ethernet-кабель.
- 2. Подключите кабель питания от камеры к адаптеру питания из комплекта поставки.
- 3. Подключите адаптер питания к розетке.

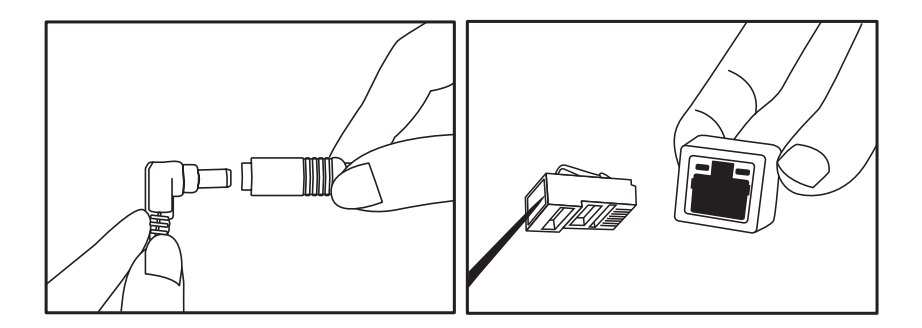

#### Подключение с помощью коммутатора РоЕ

С помощью коммутатора или маршрутизатора РоЕ подключите сетевую камеру по Ethernet-кабелю.

РоЕ передает данные и питание по одному кабелю.

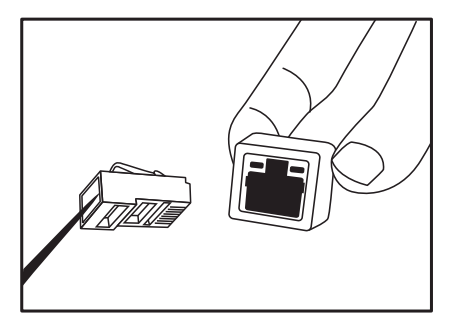

**Примечание:** После получения питания индикатор загорится красным светом. Если устройство получило IP-адрес и доступно, то индикатор загорится зеленым светом.

# 4. Настройка с помощью мастера

Поместите CD-диск DCS-7110 в CD-ROM привод компьютера, чтобы начать установку. Если функция автозагрузки на компьютере отключена, или диск D-Link не загружается автоматически, то нажмите Пуск > Выполнить. Введите D:\IP Cam Wizard.exe, где D: означает букву диска привода CD-ROM.

Нажмите Далее, чтобы начать установку.

Выберите **I Agree (Я согласен)**, чтобы принять лицензионное соглашение и нажмите **Next (Далее)** для продолжения.

Выберите папку для установки и нажмите **Next** (Далее) для продолжения.

Нажмите **Next (Далее)**, чтобы начать процесс установки.

Нажмите Close (Закрыть), чтобы завершить установку.

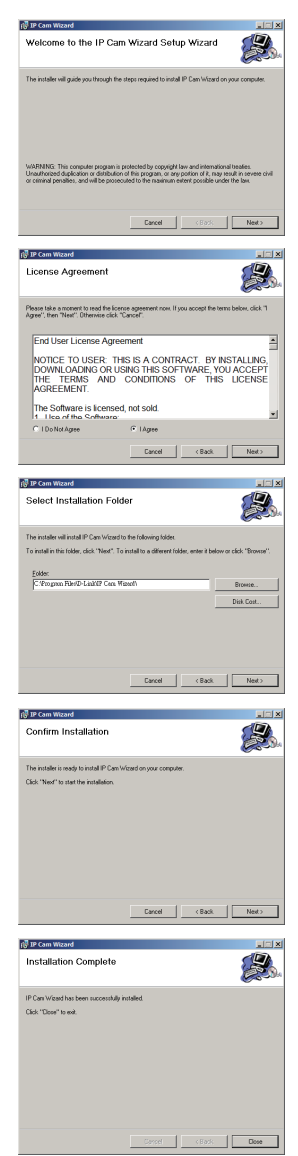

D-I ink DCS-7110 Quick Install Guide

Дважды нажмите на иконку Scantool на рабочем столе, чтобы начать процесс настройки камеры.

Нажмите на курсор Далее, чтобы начать настройку.

Выберите камеру DCS-7110 из списка обнаруженных камер.

Если камера не была обнаружена, можно нажать кнопку с лупой для нового поиска.

Нажмите курсор Далее для продолжения.

Введите информацию аутентификации.

Имя пользователя по умолчанию - Admin. Пароль по умолчанию пустой.

Нажмите курсор Далее для продолжения.

Введите уникальное имя для камеры.

Нажмите курсор Далее для продолжения.

Чтобы изменить пароль камеры для Администратора, отметьте флажком поле Change Password (Изменить пароль). Введите новый пароль в оба поля и нажмите кнопку Next (Далее).

Нажмите курсор Далее для продолжения.

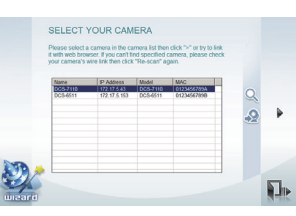

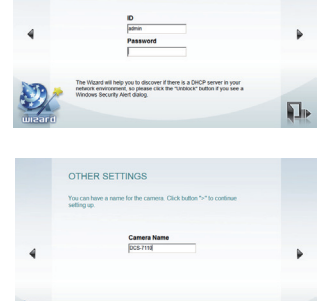

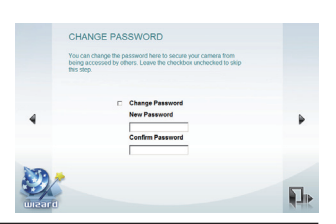

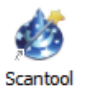

INSTALL YOUR CAMERA

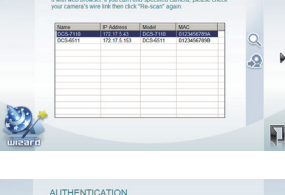

Пожалуйста, выберите способ, при котором камера подключается к Интернет. Выберите **DHCP**, если необходимо получать IP-адрес от маршрутизатора или провайдера автоматически. Также можно выбрать **Fixed IP (фиксированный IP-адрес)**, чтобы использовать постоянный IP-адрес при загрузке камеры. Если не уверены в выборе способа подключения, выберите DHCP.

Нажмите курсор Далее для продолжения.

Убедитесь в правильности всех настроек.

Можно нажать курсор **Back (Назад)** для возврата к предыдущим окнам и сделать дополнительные изменения или нажать курсор **Next (Далее)**, чтобы закончить настройку.

Пожалуйста, подождите, пока камера сохраняет новые настройки.

Когда настройка камеры будет завершена, появится сообщение "Поздравляем". Можно нажать на IP-адрес, показанный на экране или на иконке link, чтобы открыть окно интернетбраузера для отображения камеры.

Важно: Пожалуйста, обратите внимание на этот IP-адрес. Он будет необходим в будущем для доступа к сетевой камере.

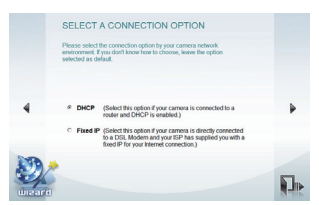

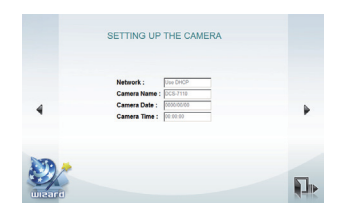

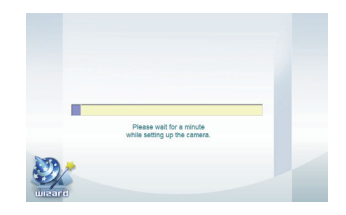

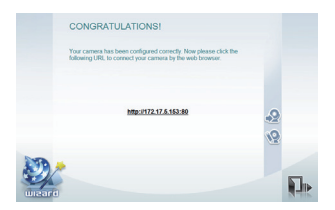

## Техническая поддержка

Обновления программного обеспечения и документация доступны на Интернет-сайте D-Link.

D-Link предоставляет бесплатную поддержку для клиентов в течение гарантийного срока.

Клиенты могут обратиться в группу технической поддержки D-Link по телефону или через Интернет.

#### Техническая поддержка D-Link: +7(495) 744-00-99

#### Техническая поддержка через Интернет

http://www.dlink.ru e-mail: support@dlink.ru

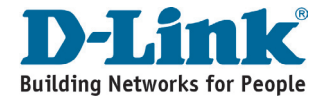